| Home Banking 🔸 | Bill Payments > | E-Statements > | Manage Account 🔸 | (0) New Messages 🔸 | .:: Log Off ::. |
|----------------|-----------------|----------------|------------------|--------------------|-----------------|
|----------------|-----------------|----------------|------------------|--------------------|-----------------|

Using Alerts is a convenient way of keeping up to date with your account. You can set alert messages to be sent to your cell phone, email address, or home banking messages. Click the notification image by each alert message for detailed information on that particular alert.

## **Home Banking Alerts**

| Send an alert when someone successfully logs onto my account |
|--------------------------------------------------------------|
| Send an alert when the password attempts are exceeded        |
| Send an alert when a transaction is completed                |
| Send an alert on failed bill payments                        |

| Send an alert when my checking balance falls below \$100.00 | 0 |
|-------------------------------------------------------------|---|
| $\Box$ Send an alert when any of my CD accounts mature      | 0 |
| $\square$ Send an alert when my loan payments are due       | 0 |
| □ Send a checking account daily balance alert               | 0 |

| • Receive Alerts Via Email       | Email Address                                        |
|----------------------------------|------------------------------------------------------|
| OReceive Alerts Via Text Message | Mobile Phone Number and Carrier<br>@cingularme.com v |

Send Test Alert

Save Settings

To set a low balance alert, click on the **manage account** tab.

Then select **set or change alert settings** in the drop down menu.

You will be directed to the screen above to set your alerts.

FYI- We now have a mobile app! Click on manage account tab then select activate mobile device.